## Мобильное приложение для сайта ariscard.com

Приложение работает на смартфонах с OC Android или iOS.

## Возможности мобильного приложения.

# Просмотр АЗС сети ARIS на картах Google.

Построение маршрута к необходимой АЗС от текущего местоположения. Просмотр информации о каждой АЗС :

- адрес и схема расположения,
- цены топлива и виды услуг,
- расстояние и время подъезда до АЗС от вашего текущего местоположения,
- оценка качества обслуживания на АЗС по пятибальной системе
- создание списка АЗС фаворитов для быстрого поиска.

## Работа в личном кабинете (вход по тому же паролю, как и на сайте)

- транзакции, объемы заправки и затраты за период, (поиск транзакций и просмотр деталей),
- текущий баланс счета предоплаты,
- операции по счету предоплаты, с возможностью просмотра деталей операции,
- список пластиковых и виртуальных карт ARIS,
- работа с лимитами по картам установить или снять суточный лимит или лимит на рейс.

#### Установка приложения

Найдите приложение на **Google Play** или **Apple Store** по ключевому слову **ArisCard.** При установке приложения для работы карт сети ARIS требуется разрешение на определение вашего местоположения.

## Навигация в сети ARIS

Приложение после запуска показывает ближайшие к вашему местоположению A3C сети ARIS.

По клику на знак 📃 в левом верхнем углу экрана открывается Главное меню.

По клику на знак и в правом верхнем углу экрана открывается список выбранных АЗС фаворитов.

По клику на маркер АЗС открывается окно с номером АЗС в сети ARIS. По клику в этом окне открывается детальное описание АЗС (на следующей стр.).

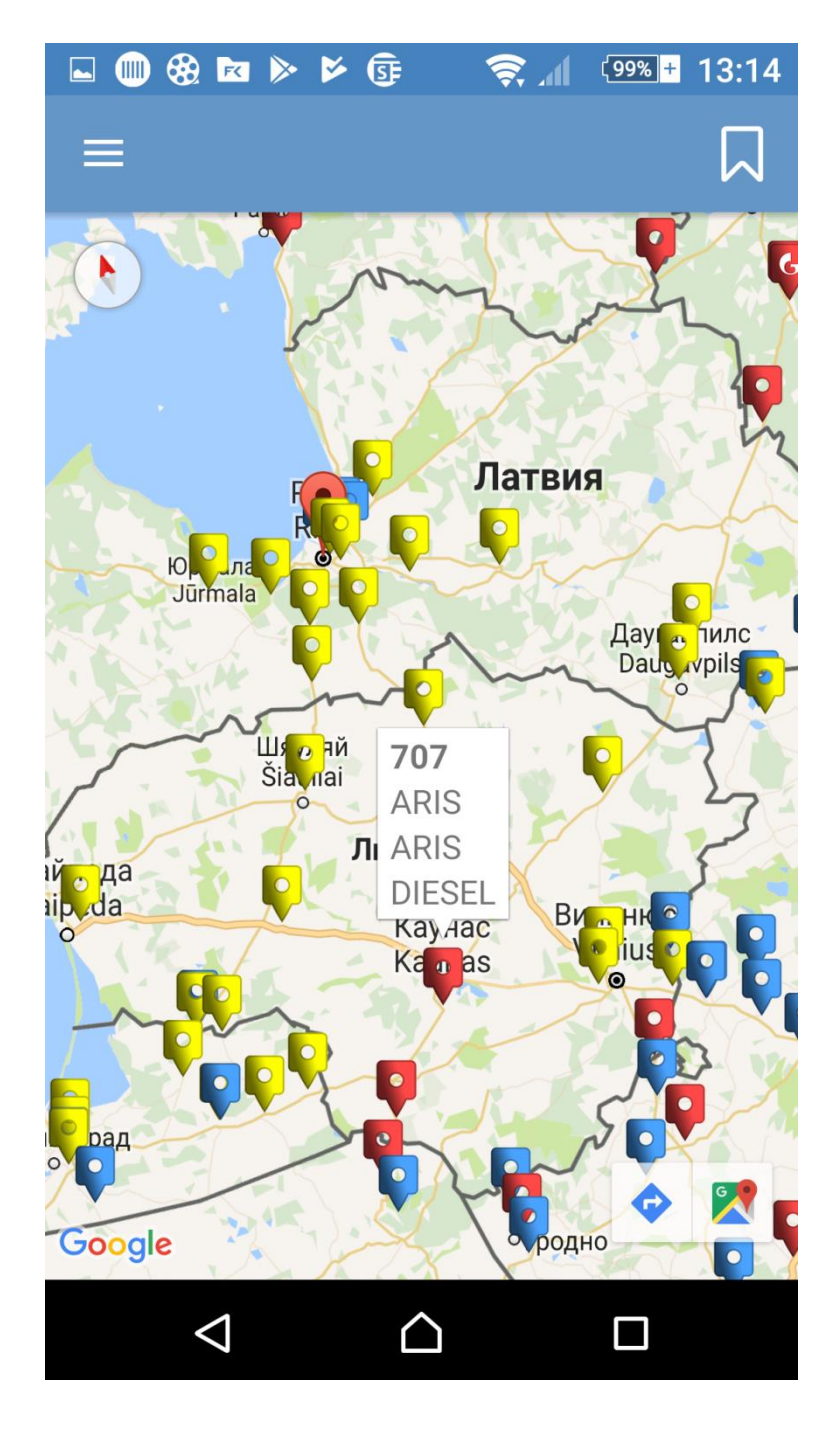

Детальное описание АЗС в сети ARIS.

#### По клику на знак

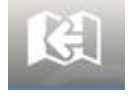

запускается поиск маршрута от текущего местоположения до выбранной АЗС.

По клику на знак

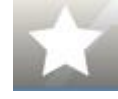

вы можете по пятибальной системе оценить качество услуг данной АЗС.

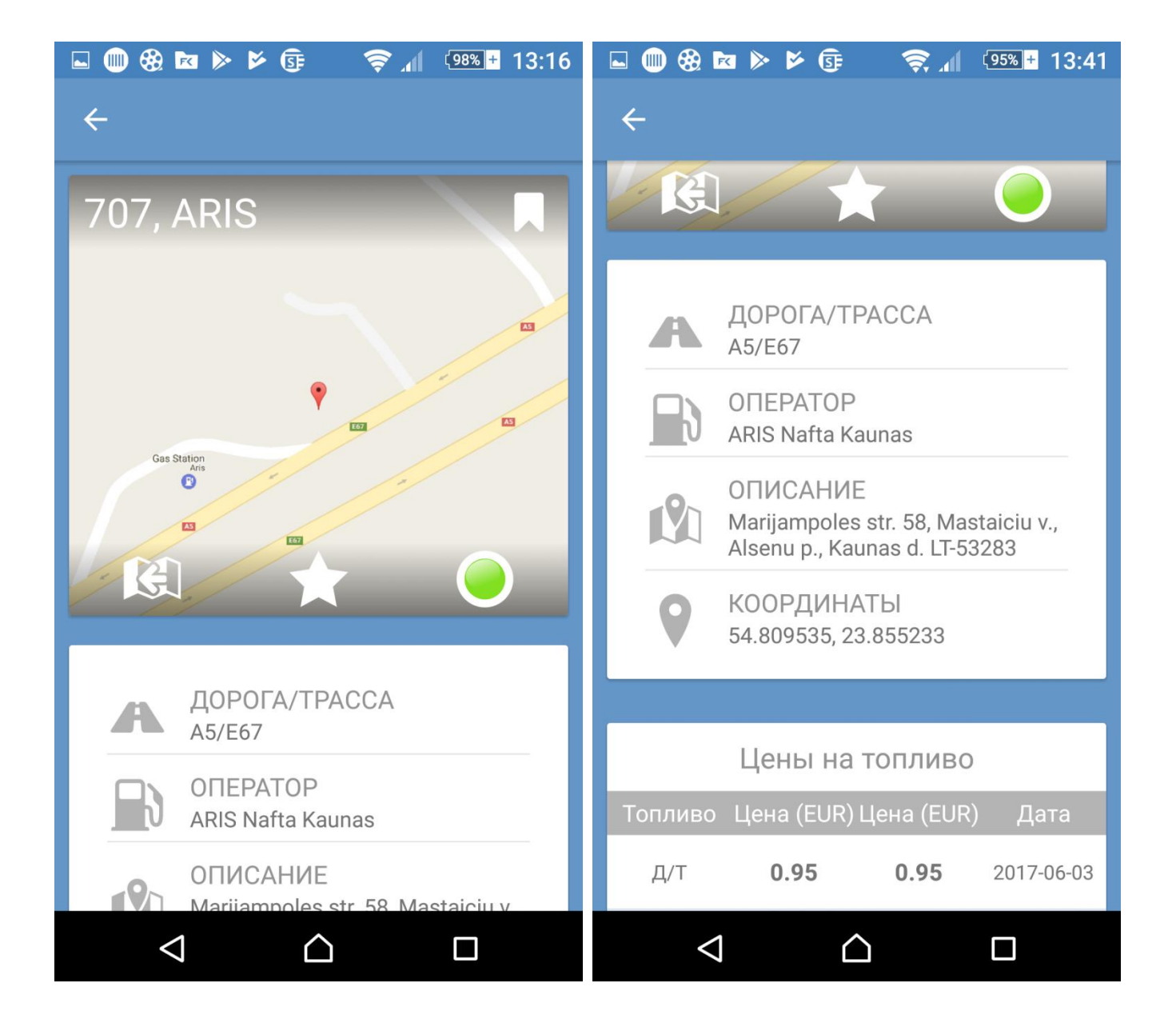

## Поиск маршрута до АЗС в сети ARIS

Для поиска маршрута используется Стандартный навигатор OC Android

Для использования другого навигатора в детальном описании АЗС указаны ее координаты.

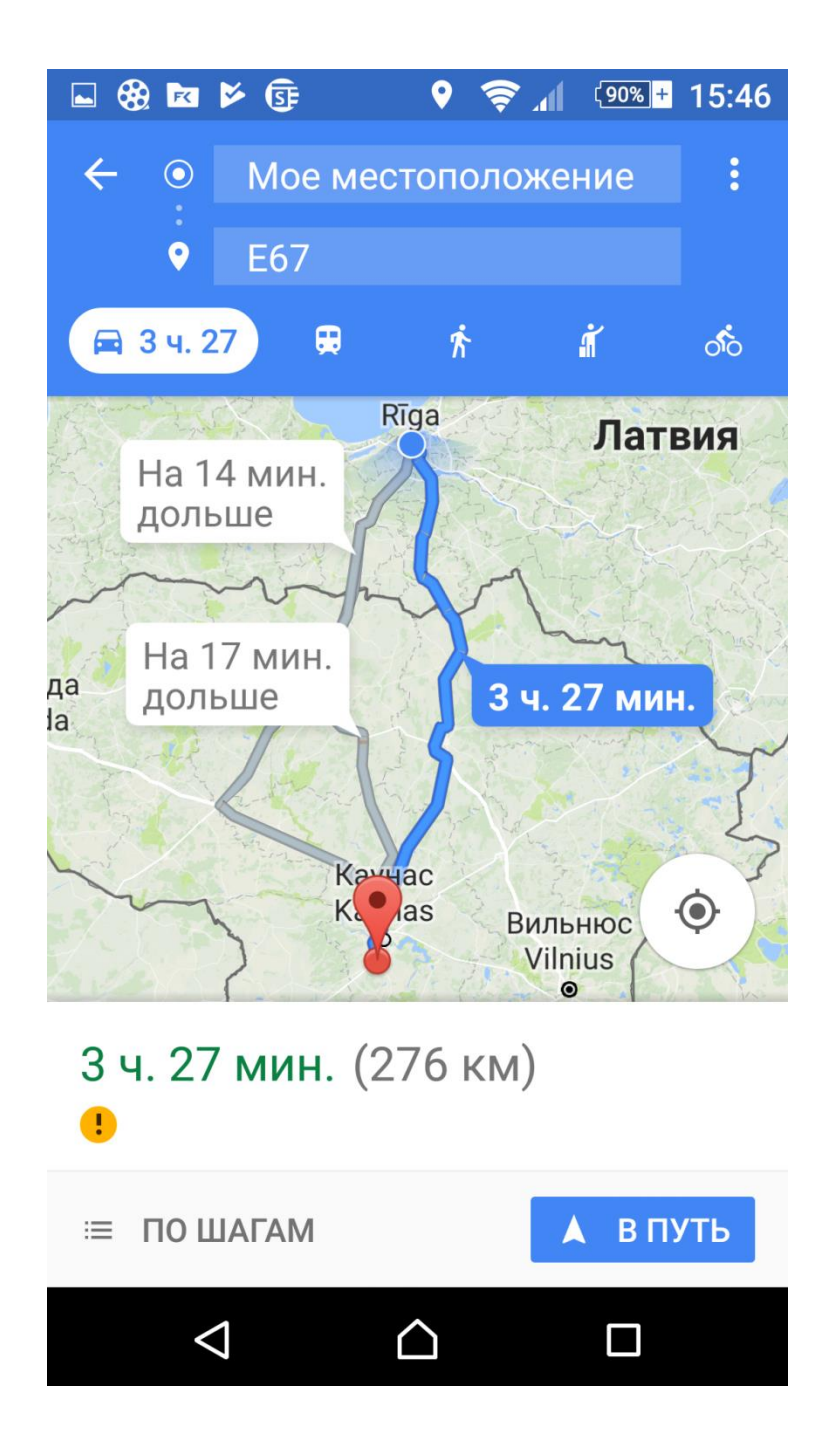

### Избранные станции- АЗС фавориты

**Левый экран** На экране данных АЗС

по клику на знак эта АЗС записывается в список фаворитов.

**Правый экран** Список АЗС фаворитов. Если вы часто используете определенные АЗС, этот список позволит быстро находить эти АЗС и узнавать текущие цены.

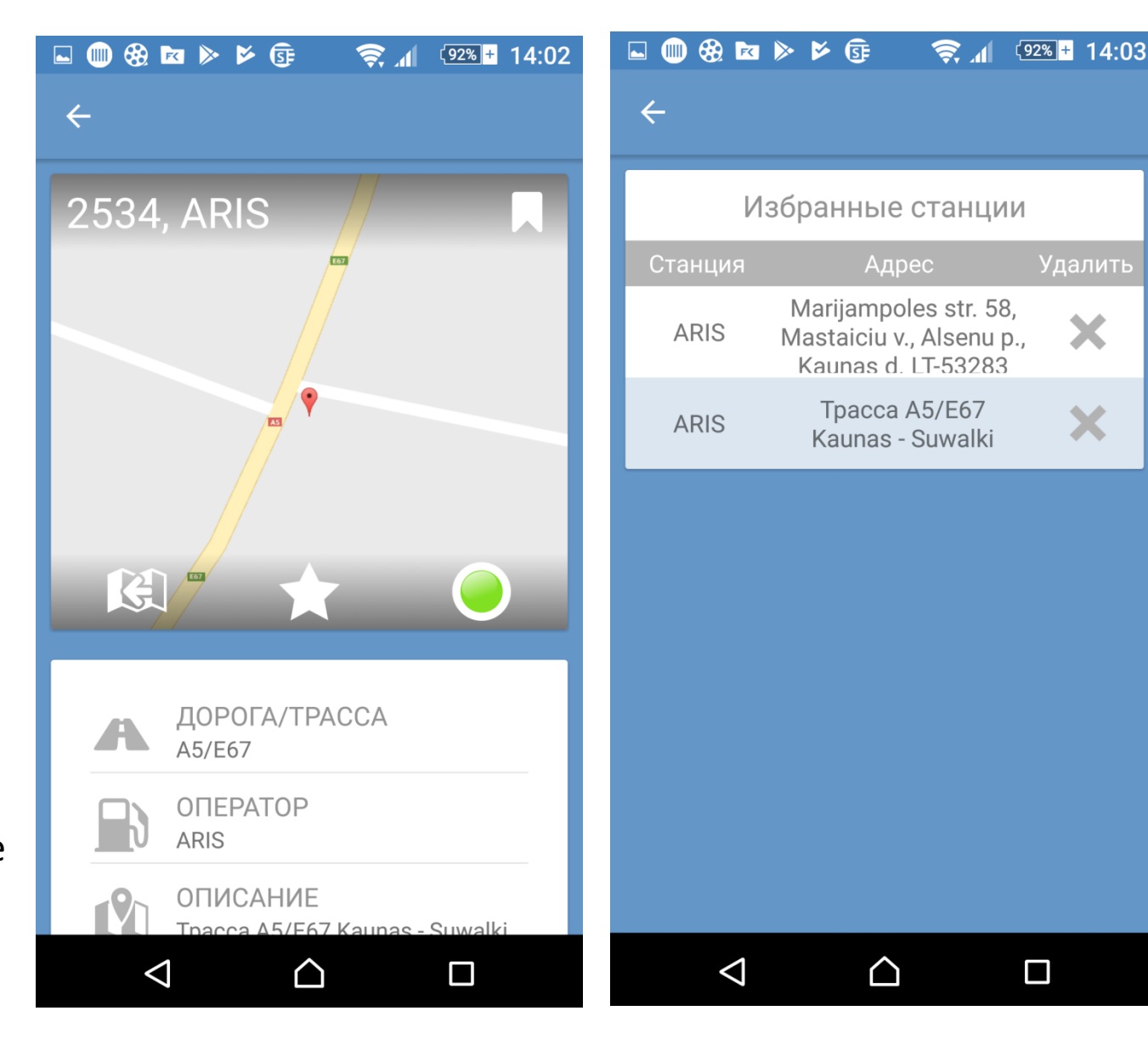

## Главное меню – вход по паролю сайта ariscard.com

- Текущий баланс Остаток счета
  предоплаты
- Транзакции за период
- Операции по счету предоплаты
- Пластиковые и виртуальные карты
- Станции Карты и АЗС сети ARIS
- Избранное АЗС фавориты
- SMS авторизация
  - Выход из кабинета

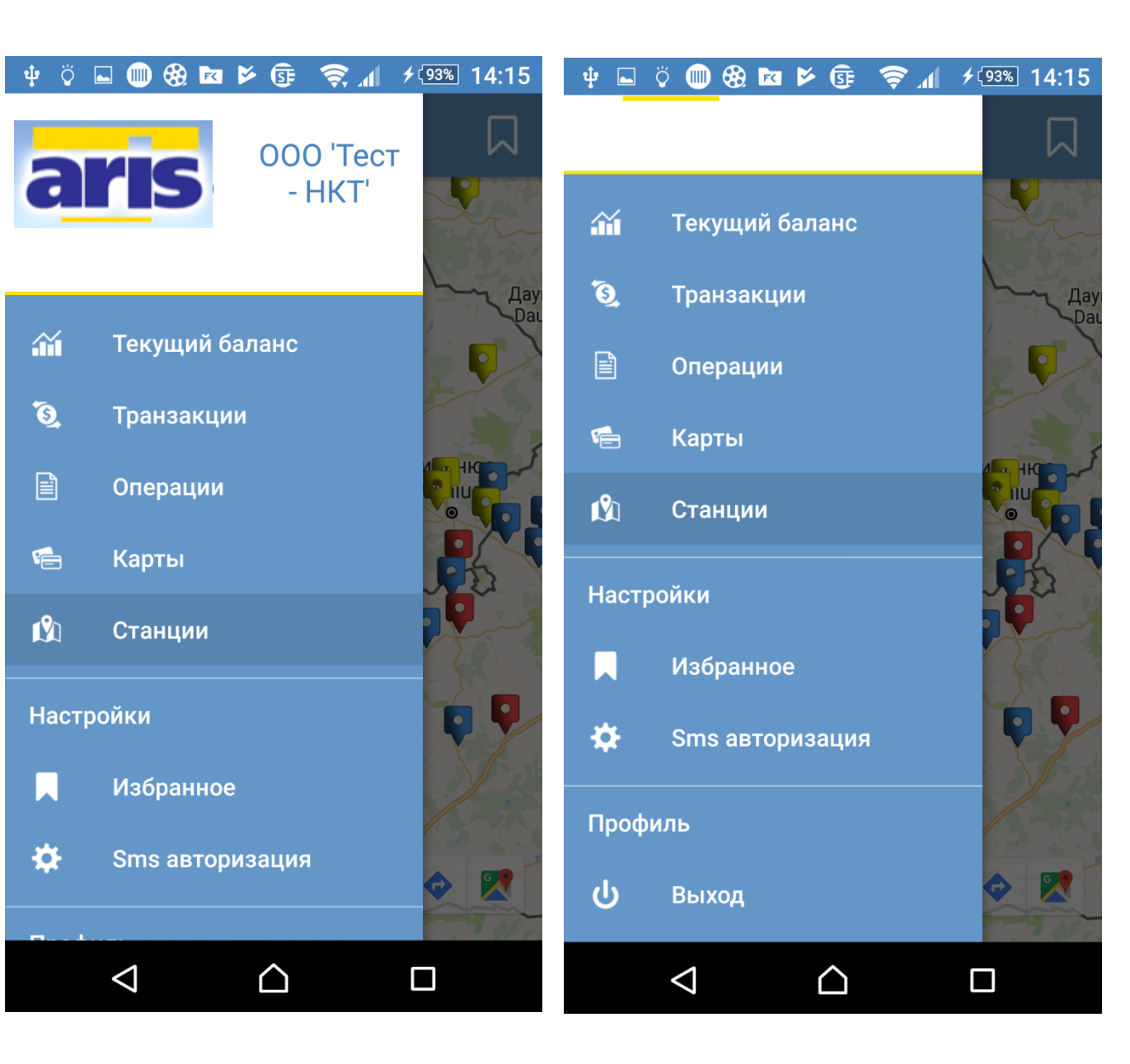